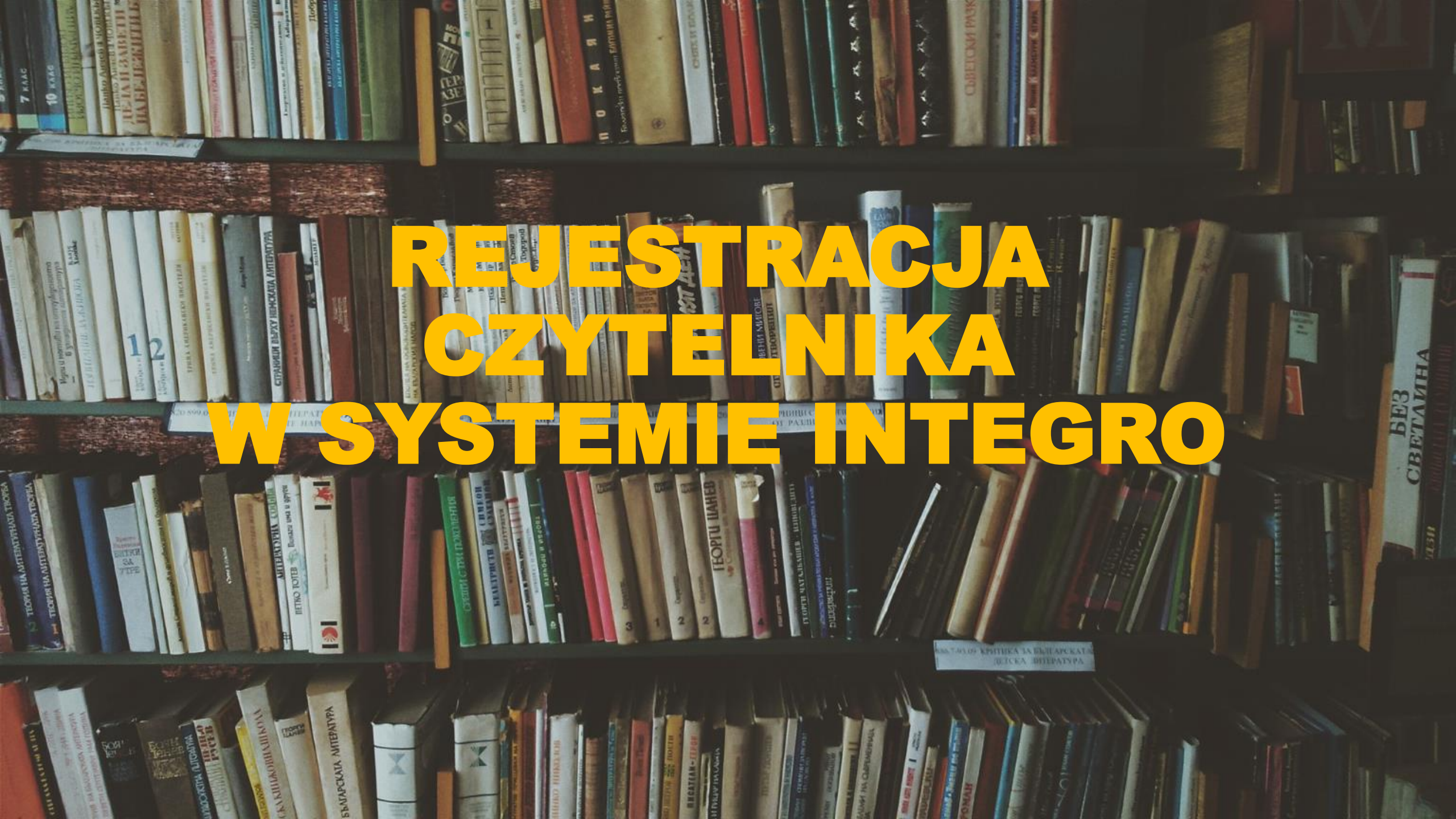

- 1. Wejdź na stronę www.wsps.pl -> Dla studenta->Biblioteka
- 2. Z menu po lewej stronie wybierz Katalog online-> Wejście do katalogu Integro

🔓 Zalogui

<u>
 Konto</u>

3. W prawym górnym rogu wybierz Konto-> Zarejestruj się

Wyższa Szkoła Planowania Strategicznego w Dąbrowie Górniczej

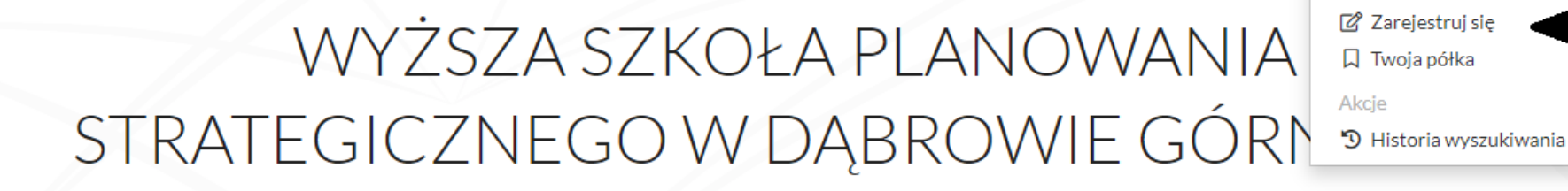

Katalog biblioteki Egzemplarz

Jak wyszukiwać?

Wszystkie pola 🗸 Szukaj

# 4. Wybierz agendę (miejsce, w którym studiujesz)

Wyższa Szkoła Planowania Strategicznego w Dąbrowie Górniczej

IN F

BETA

### Rejestracja czytelnika

| Krok 1          | Krok 2       | Krok 3 | Krok 4       | Krok 5        |
|-----------------|--------------|--------|--------------|---------------|
| Dane biblioteki | Dane osobowe | Hasło  | Podsumowanie | Potwierdzenie |

#### Biblioteka

Wyższa Szkoła Planowania Strategicznego w Dąbrowie Górniczej

#### Agenda (wymagane)

- 📄 🛛 Biblioteka Główna DG
- Biblioteka Wydział Jarocin
- Biblioteka ALO
- Biblioteka Wydział PT

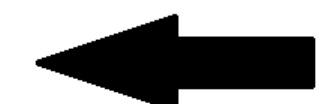

Proszę wybrać przynajmniej jedną Agendę

CKATA

5. Uzupełnij swoje dane

6. Zwróć uwagę na e-mail – na adres, który podasz będą przychodziły wiadomości systemowe dot. terminu zwrotu książek

|                  |                           |        |                      |               | Bern |
|------------------|---------------------------|--------|----------------------|---------------|------|
| Rejestrac        | ja czytelnika             |        |                      |               |      |
|                  |                           |        |                      |               |      |
| Krok 1           | Krok 2                    | Krok 3 | Krok 4               | Krok 5        |      |
| Dane biblioteki  | Dane osobowe              | Hasło  | Podsumowanie         | Potwierdzenie | 4    |
|                  |                           |        |                      |               | -    |
| lmię (wymagane)  | gane)                     |        | Nazwisko (wymagane)  |               |      |
| JAN              |                           | 1      | ESTOWY               |               |      |
| PESEL (wymagane) |                           |        |                      |               |      |
|                  |                           |        |                      |               |      |
| Prefix           | Numer telefonu (wymagane) | Adr    | es e-mail (wymagane) |               |      |
|                  | 2647475                   | F      |                      | PS PI         |      |

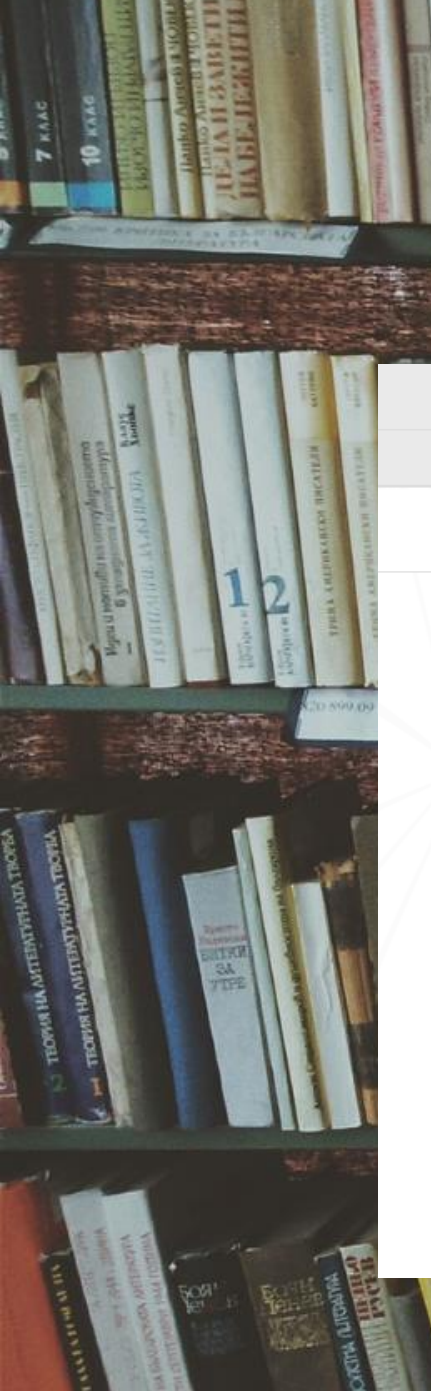

7. Podaj hasło do konta bibliotecznego

Wyższa Szkoła Planowania Strategicznego w Dąbrowie Górniczej

### Rejestracja czytelnika

| Krok 1                       | Krok 2                                 | Krok 3 | Krok 4                   | Krok 5        |   |
|------------------------------|----------------------------------------|--------|--------------------------|---------------|---|
| Dane biblioteki              | Dane osobowe                           | Hasło  | Podsumowanie             | Potwierdzenie | _ |
| Hasło (wymagane)             |                                        |        | Powtórz hasło (wymagane) |               |   |
|                              |                                        |        |                          |               |   |
| Minimalna długość hasła wyno | osi 8.                                 |        |                          |               |   |
| Wymagana liczba dużych liter | : przynajmniej 1.<br>: przynajmniej 1. |        |                          |               |   |
| Wymagana liczba cyfr: przypa | imniei 1.                              |        |                          |               |   |

Vróć

APCKAIA

Dalej >

AA

Wszystkie pola 🗸

≡ Menu • @ Konto •

Szukaj

CBETANHA

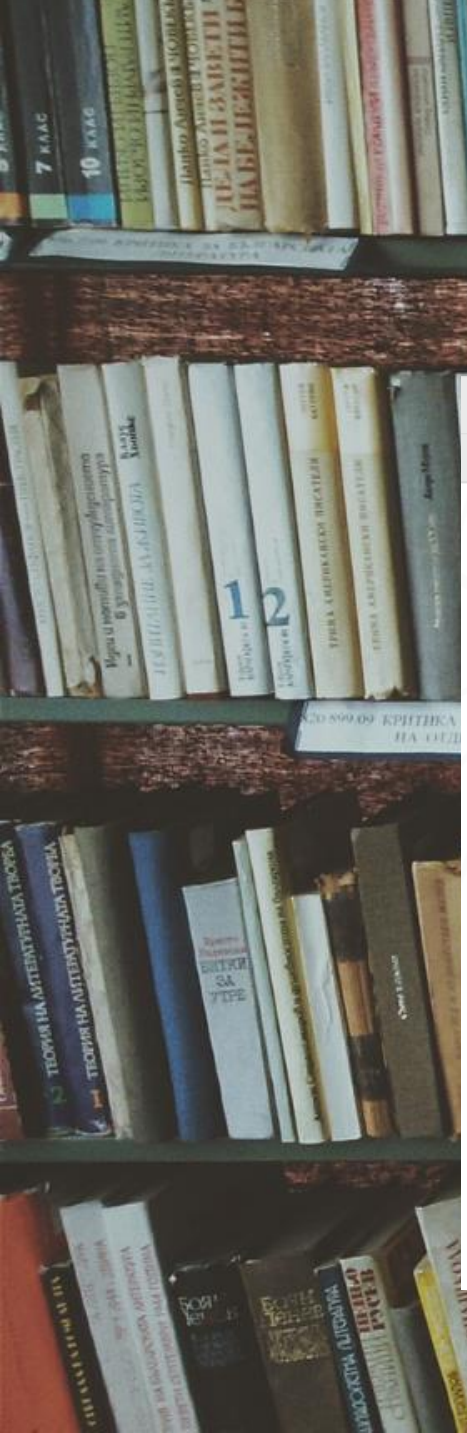

## 8. Sprawdź czy wszystkie dane są wpisane poprawnie

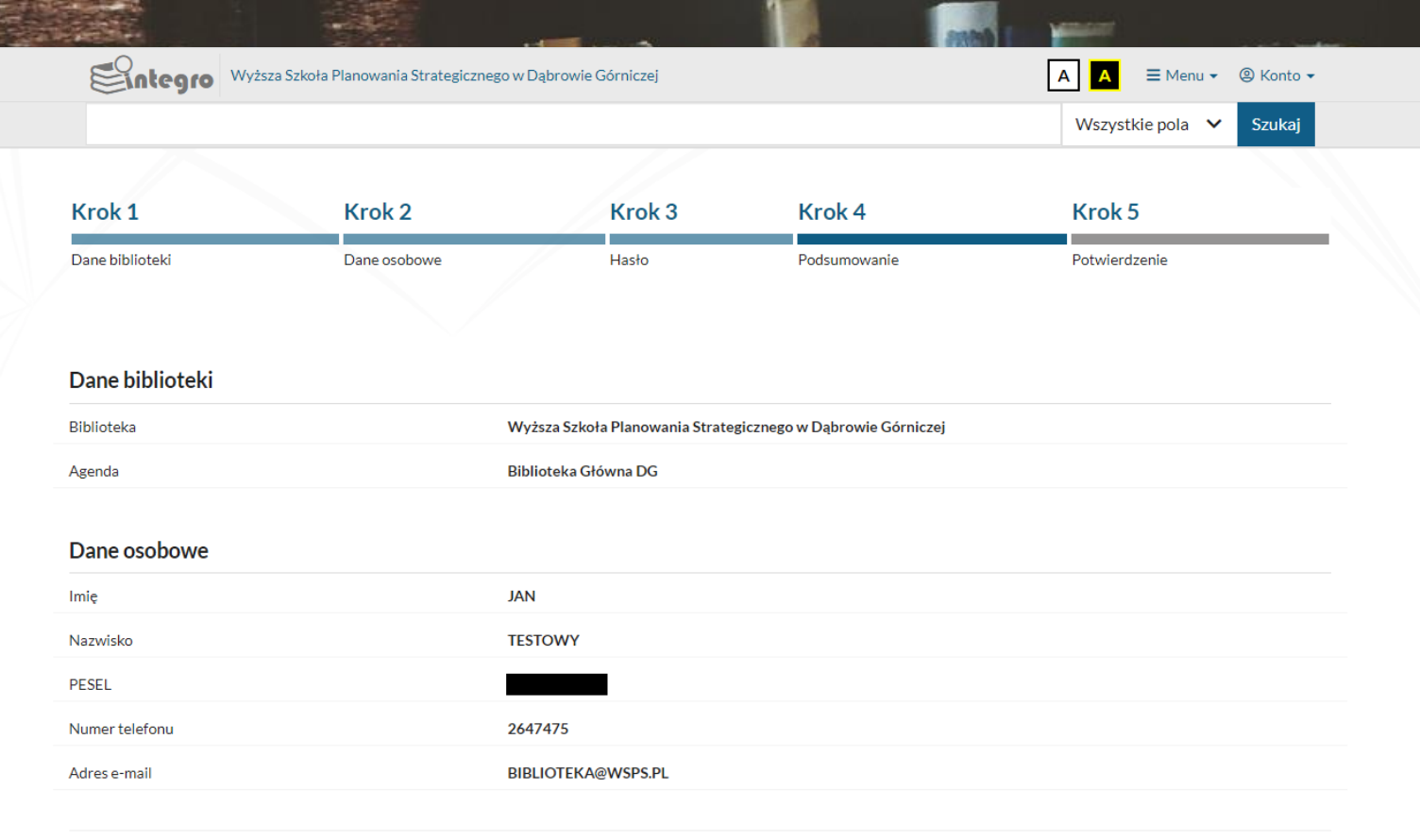

Dalej >

CBETANHA

Vróć

APCKAIA

### 9. Przepisz kod z obrazka

10. Zaznacz pola oznaczone strzałkami (zgody dot. Regulaminu korzystania z Biblioteki WSPS, więcej informacji na Dla studenta-> Biblioteka -> Regulamin Biblioteki)
11. Wyślij formularz

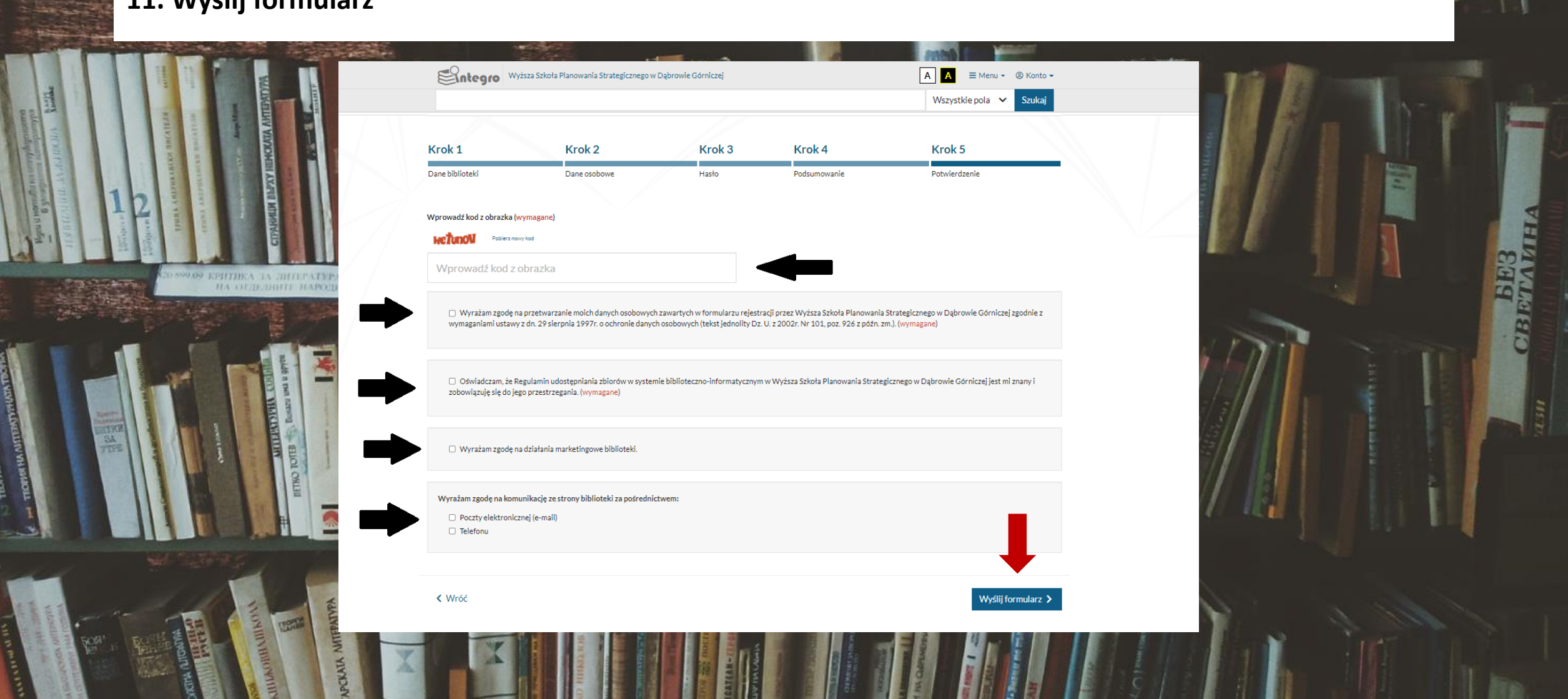

12. Jeśli wszystkie dane będą wypełnione poprawnie, wyświetli się komunikat potwierdzenia rejestracji 13. Aby konto nie zostało automatycznie usunięte należy je aktywować w Bibliotece, podpisując Deklarację czytelnika (należy mieć ze sobą dokument tożsamości)

14. Ostateczny termin na podpisanie deklaracji pojawia się w potwierdzeniu (oznaczony czerwoną strzałką)

|          | Wyższa Szkoł:                                                                                                    | a Planowania Strategicznego w Dąbrowie Górniczej                                                                                                    | A                                                                                                    | to <del>v</del><br>aj |                  |
|----------|----------------------------------------------------------------------------------------------------|----------------------------------------------------------------------------------------------------|----------------------------------------------------------------------------------------------------|-----------------------|------------------|
|          | Potwierdzenie r                                                                                                    | ejestracji czytelnika                                                                                                    |                                                                                                    |                       |                  |
|          | Informacja Proces rejestracji dobiegł końca. Two je odblokować i uzyskać prawa czyte systemu za pomocą uzyskanego iden | oje dane zostały zachowane w bazie systemu. W tej chwili Twoje konto<br>Inika, proszę zgłosić się do biblioteki w ciągu 14 dni w celu autoryzacji<br>tyfikatora i wprowadzonego hasła. Życzymy przyjemnej pracy z syste | o jest zablokowane i nie będziesz mógł rezerwować i zamawiać dokumentów, ał<br>i danych i wydania karty czytelnika. Od tego momentu możesz już logować się d<br>mem Prolib. | ру<br>ю               | SIE3<br>TAATTELA |
|          | Twój identyfikator<br>2371                                                                                             | Data rejestracji<br>2022-03-29                                                                                                    | Data ważności konta<br>2022-04-12                                                                                                    |                       | CIBR             |
| C        |                                                                                                    | ОК                                                                                                    |                                                                                                    |                       |                  |
| NULL COM | NUTLATIA NA LA LA LA LA LA LA LA LA LA LA LA LA LA                                                                     |                                                                                                    |                                                                                                    |                       |                  |